# 【その他】8. 雨天時取消の申請

予約していた日が雨などの理由でやむを得ず利用できなかったときに取消の申請をする手順です。 雨天時取消の申請は、利用予定日から『5日以内』に申請してください。

### ① 公共施設予約メニュー

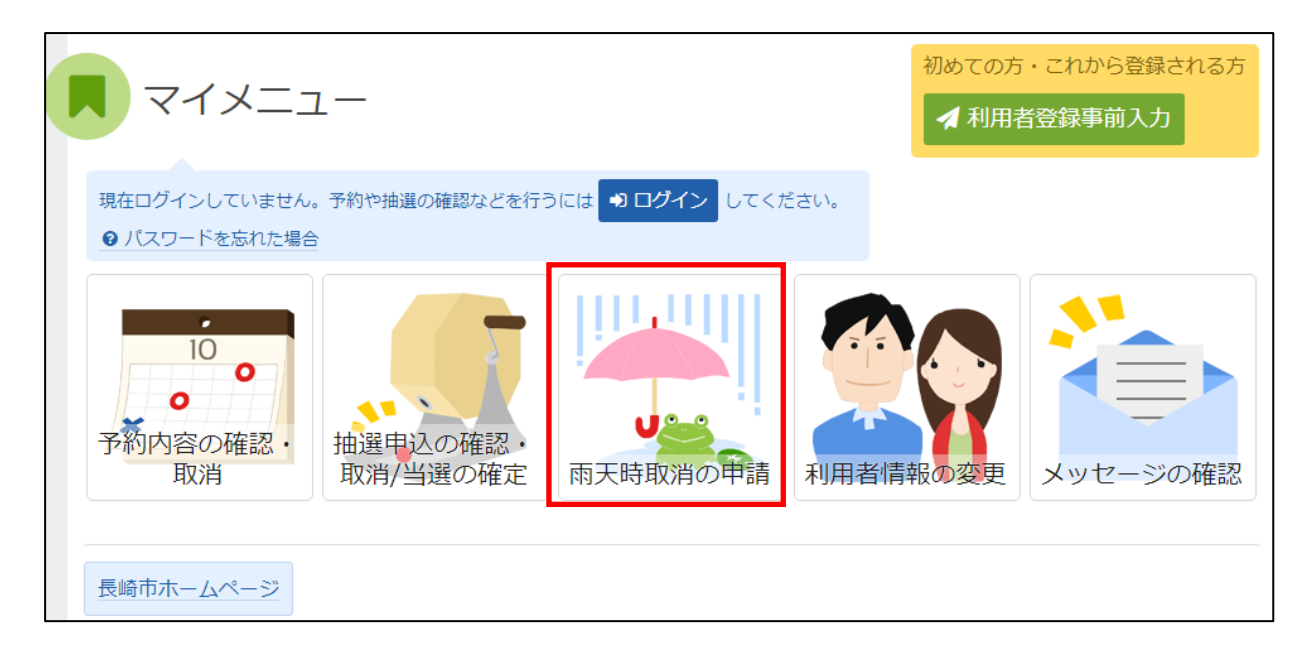

「雨天時取消の申請」を選択してください。

# ② ログイン(利用者登録で取得した、利用者 I Dとパスワードが必要です。)

| 利用者IDとパスワードを入力して「ログイン」ボタンを押してください。 |           |
|------------------------------------|-----------|
|                                    |           |
|                                    |           |
| ▲ 利用有ID                            |           |
|                                    |           |
| ≪ NX9−F                            |           |
| 国マウスで入力                            | - ドを忘れた場合 |
|                                    |           |
|                                    |           |
|                                    |           |
|                                    |           |
|                                    |           |
|                                    |           |
|                                    |           |
|                                    |           |
|                                    |           |
|                                    |           |
|                                    |           |
|                                    |           |
|                                    |           |
|                                    |           |
|                                    |           |
|                                    |           |
|                                    |           |
| ★ ×二→-                             |           |

利用者 I Dとパスワードを入力し、「ログイン」を押してください。 ※既にログインしている(I Dとパスワードで入っている)場合は表示されません。

# ③ 雨天時取消申請 申請/確認

| 雨天時取消の申請申請/申請状況の確認     |            |             |                                    |        |
|------------------------|------------|-------------|------------------------------------|--------|
| 📃 平和公園 市営ソフトボール        | 易          |             |                                    |        |
| ☆ 利用日                  | ◎ 時間帯      |             | ▶ 状態                               | 申請     |
| 2022/12/23(金)          | 8:00~10:00 |             | _                                  | ▲ 申請   |
| □ 平和公園 市営庭球場 1コ-       | -ト         | 申請し<br>します。 | たい予約の「申請」ボタンを選択<br>。複数選択することもできます。 |        |
| □ 利用日                  | ◎ 時間帯      |             | ▶ 状態                               | 申請     |
| 2022/12/23(金)          | 8:00~10:00 |             | -                                  | ★ 申請   |
| 申請可能な予約が一覧<br>で表示されます。 |            |             |                                    |        |
| <b>*</b> ×==-          |            |             |                                    | ▶ 次へ進む |

予約状況の一覧が表示されます。 申請したい予約の「申請」を選択し、「>次へ進む」を押してください。 ※ 複数選択可

### ④ 雨天時取消申請 確認

#### 雨天時取消の申請 確認

以下の予約の雨天時取消申請を行います。よろしければ「申請」ボタンを押してください。

| □ 施設名           | 🖰 利用日         | ◎ 時間帯      |
|-----------------|---------------|------------|
| 平和公園 市営庭球場 1コート | 2022/12/23(金) | 8:00~10:00 |

| 申請したい予約の内容を確認し、「申請 | 青」を押してください。 |
|--------------------|-------------|
|--------------------|-------------|

**₩** ¥=1-

✔ 申請

く前に戻る

# ⑤ 雨天時取消申請 完了

| <b>雨天時取消の申請 確認</b><br>(下の予約の雨天時取消申請を行います。よろしければ「申請」ボタンを押してください。 |               |            |
|-----------------------------------------------------------------|---------------|------------|
| 圓 施設名                                                           | □ 利用日         | ◎ 時間帯      |
| 平和公園 市営庭球場 1コート                                                 | 2022/12/23(金) | 8:00~10:00 |
| ● 雨天時取消の申請 完                                                    | 7             | _          |
| 雨天時取消の申請を完了しました                                                 |               |            |
|                                                                 | × 🏶           | ニューに戻る     |
|                                                                 |               |            |
|                                                                 |               |            |
|                                                                 |               |            |
|                                                                 |               |            |
|                                                                 |               |            |
| ★ X二ユ-                                                          |               | <前に戻る ♥ 申請 |

雨天時取消申請が完了しました。 「メニューに戻る」を押してください。

#### 6 雨天時取消申請審査結果の確認

雨天時取消申請が行われた予約申込に対して、各施設でその申請が有効であるか審査します。

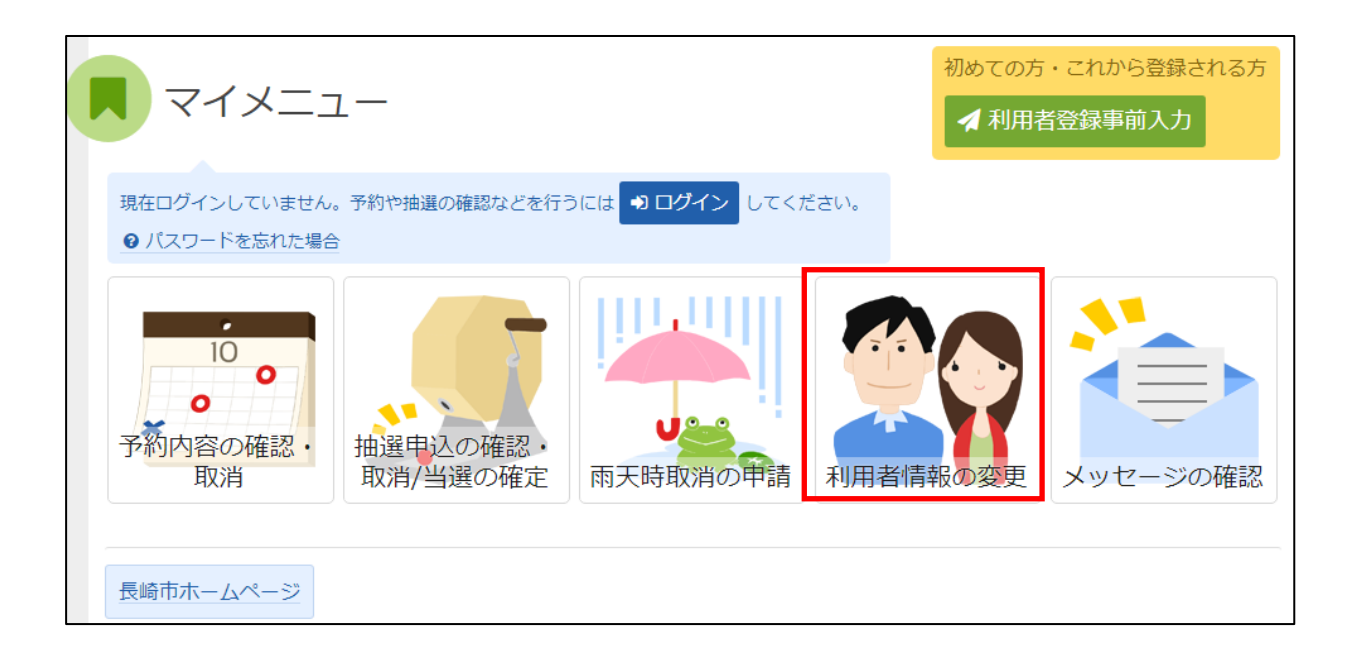

雨天時取消の申請を選択します。

# ⑦ ログイン(利用者登録で取得した、利用者 I Dとパスワードが必要です。)

| ロ <b>グイン</b><br>利用者IDとパスワードを入力して「ログイン」ボタンを押してください。                                    |         |
|---------------------------------------------------------------------------------------|---------|
| <ul> <li>▲ 利用者ID</li> <li>ペ パスワード</li> <li>図 マウスで入力</li> <li>② パスワードを忘れた場合</li> </ul> |         |
|                                                                                       |         |
|                                                                                       |         |
|                                                                                       |         |
| <b>#</b> メニュー                                                                         | •1 ログイン |

利用者 I Dとパスワードを入力し、「ログイン」を押してください。 ※既にログインしている(I Dとパスワードで入っている)場合は表示されません。

#### ⑧ 雨天時取消申請 申請/確認

雨天時取消申請の画面で、審査結果の確認を行います。

| <ul> <li>□ 印和公園 市営ソフトボール場</li> <li>□ 利用日</li> <li>○ 時間帯</li> <li>□ 日 大態</li> <li>□ 日</li> <li>□ 印 和公園 市営庭球場 1 □ - ト</li> <li>□ 白利用日</li> <li>○ 時間帯</li> <li>○ 状態</li> <li>□ 中請</li> <li>2022/12/23(金)</li> <li>8:00~10:00</li> <li>承認 ✓</li> </ul> |                  |            |      |    |
|----------------------------------------------------------------------------------------------------|------------------|------------|------|----|
| ●利用日●時間帯●け状態申請2022/12/23(金)8:00~10:00却下「● 平和公園 市営庭球場 1 」 - ト「「「● 利用日●時間帯●ば状態申請2022/12/23(金)8:00~10:00承認 「                                                                                                    | 🎚 平和公園 市営ソフトボール  | 場          |      |    |
| 2022/12/23(金)       8:00~10:00       却下       「         ● 平和公園市営庭球場 1 つ 下       「       ●       ●         ● 利用日       ● 時間帯       ●       ●         2022/12/23(金)       8:00~10:00       承認 ◆       ●                                              | ● 利用日            | ◎ 時間帯      | ▶ 状態 | 申請 |
| <ul> <li>□ 平和公園 市営庭球場 1 コート</li> <li>□ 利用日</li> <li>○ 時間帯</li> <li>▷ 状態</li> <li>申請</li> <li>2022/12/23(金)</li> <li>8:00~10:00</li> <li>承認 ✓</li> </ul>                                                                                            | 2022/12/23(金)    | 8:00~10:00 | 却下   |    |
| ●利用日         ●時間帯         ■状態         申請           2022/12/23(金)         8:00~10:00         承認 ✓                                                                                                    | □ 平和公園 市営庭球場 1コ- | - ト        |      |    |
| 2022/12/23(金) 8:00~10:00 承認                                                                                                    | 🖰 利用日            | ② 時間帯      | ▶ 状態 | 申請 |
|                                                                                                    | 2022/12/23(金)    | 8:00~10:00 | 承認 🗸 |    |
|                                                                                                    |                  |            |      |    |

申請結果が『却下』となった予約は、使用料が発生します。 申請結果が『承認』となった予約は、使用料は発生しません。